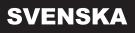

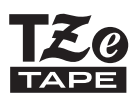

# **brother SNABBGUIDE**

7-touch

## H500

Läs bruksanvisningen innan du använder din P-touch.

Förvara den på en lättåtkomlig plats för framtida bruk.

På http://solutions.brother.com/ kan du få hjälp med produkten och svar på vanliga frågor.

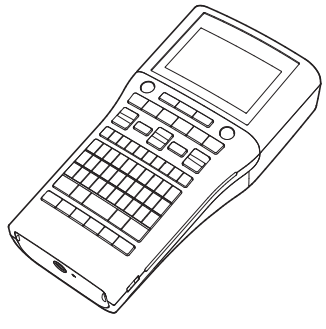

www.brother.com

Tack för att du har köpt P-touch modell H500.

Din nya P-touch är ett lättanvänt etikettskrivarsystem fullt med funktioner som gör det lätt som en plätt att skapa professionella etiketter med hög kvalitet.

Bruksanvisningen innehåller olika försiktighetsåtgärder och grundläggande rutiner för användningen av din P-touch. Läs igenom bruksanvisningen noga före användning och förvara den på en lättåtkomlig plats för framtida behov.

#### Försäkran om överensstämmelse (endast Europa)

Vi,

Brother Industries, Ltd. 15-1, Naeshiro-cho, Mizuho-ku,

Nagoya 467-8561 Japan

försäkrar att den här produkten och nätadaptern överensstämmer med gällande krav i alla aktuella direktiv och föreskrifter i EU.

Försäkran om överensstämmelse kan hämtas från Brother Solutions Center.

Gå till http://solutions.brother.com/ och:

- välj "Europe";
- välj land;
- välj skrivarmodell (i två steg);
- välj "Bruksanvisningar" och ditt språk och klicka sedan på "Sök";
- välj "Konformitetsförklaring";
- klicka på "Hämta".

Du kan nu spara försäkran om överensstämmelse som PDF-fil.

#### Kommentar om utgåva och publicering

Denna bruksanvisning har sammanställts och publicerats under överinseende av Brother Industries, Ltd. och innehåller de senaste produktbeskrivningarna och specifikationerna. Innehållet i bruksanvisningen och produktspecifikationerna kan ändras utan föregående meddelande.

Om nya versioner av programvaran för H500 blir tillgängliga kanske denna bruksanvisning inte innehåller de uppdaterade egenskaperna. Det kan därför hända att programvaran och innehållet i bruksanvisningen skiljer sig åt.

Alla varumärkesnamn och produktnamn som finns i Brother-produkterna, relaterade dokument och annat material är varumärken eller registrerade varumärken som tillhör respektive företag.

#### Varumärken och upphovsrätt

Brotherlogotypen är ett registrerat varumärke som tillhör Brother Industries, Ltd. Brother är ett registrerat varumärke som tillhör Brother Industries, Ltd. © 2013 Brother Industries, Ltd. Med ensamrätt.

Microsoft, Windows Vista och Windows är registrerade varumärken som tillhör Microsoft Corporation i USA och andra länder.

Apple, Macintosh och Mac OS är varumärken som tillhör Apple Inc. och är registrerade i USA och andra länder.

Namnen på annan programvara eller produkter som används i dokumentet är varumärken eller registrerade varumärken som tillhör respektive företag som utvecklade dem. Alla företag vars programnamn nämns i bruksanvisningen har ett licensavtal för

programvaran som är specifikt för de program som ägs av respektive företag.

dalla varumärkesnam och produktnamn som finns i Brother-produkterna, relaterade dokument och annat material är varumärken eller registrerade varumärken som tillhör

respektive företag.

•

## Innehåll

| Säkerhetsföreskrifter                                                 | 5  |
|-----------------------------------------------------------------------|----|
| Allmänna försiktighetsåtgärder                                        | 12 |
| Symboler som används i den här bruksanvisningen                       |    |
| Så här använder du P-touch                                            | 14 |
| KOMMA IGÅNG                                                           | 16 |
| Packa upp din P-touch                                                 | 16 |
| Allmän heskrivning                                                    | 17 |
| I CD-skärm och tangentbord                                            | 18 |
| I CD-skärm                                                            | 18 |
| Tangentnamn och funktioner                                            |    |
| Strömförsörining                                                      | 21 |
| Batteri                                                               | 21 |
| Nätadapter (AD-F001 <sup>-</sup> tillbehör för H500)                  | 22 |
| Använda uppladdningsbart Li-ion batteri (BA-E001: tillbehör för H500) | 22 |
| Sätta in en tapekassett.                                              |    |
| Slå på/av                                                             | 26 |
| Automatisk avstängning                                                |    |
| Mata tape                                                             |    |
| Matning & klipp                                                       |    |
| Endast matning                                                        |    |
| LCD-skärm                                                             |    |
| LCD-kontrast                                                          | 28 |
| Bakgrundsbelysning                                                    |    |
| Inställning av språk och enhet                                        | 29 |
| Språk                                                                 | 29 |
| Enhet                                                                 | 29 |
| Använda P-touch programvara                                           | 29 |
| Funktioner                                                            |    |
| Systemkrav                                                            |    |
| Installera programvaran och skrivardrivrutinen                        | 30 |
| Avinstallera skrivardrivrutinen                                       | 33 |
| Avinstallera programvaran                                             | 35 |

## Säkerhetsföreskrifter

För att förebygga skador och personskador förklaras viktiga kommentarer med hjälp av olika symboler.

Symbolerna och deras betydelse är som följer:

| <b>A</b> FARA          | Indikerar en överhängande riskfylld situation som,<br>om produkten hanteras i strid med varningar och<br>instruktioner, resulterar i dödsfall eller allvarliga<br>personskador. |
|------------------------|----------------------------------------------------------------------------------------------------|
|                        | Indikerar en potentiellt riskfylld situation som, om den inte undviks, skulle kunna resultera i dödsfall eller svåra personskador.                                              |
| <b>A</b> VAR FÖRSIKTIG | Indikerar en potentiellt riskfylld situation som, om<br>den inte undviks, kan resultera i smärre eller<br>lindriga personskador.                                                |

Symbolerna som används i bruksanvisningen är som följer:

| $\bigcirc$ | Indikerar en förbjuden åtgärd.                        | $\bigcirc$ | Indikerar att demontering är<br>förbjuden.         |
|------------|-------------------------------------------------------|------------|----------------------------------------------------|
| 8          | Indikerar att enheten inte får utsättas för vatten.   | 8          | Indikerar en del av enheten som inte får vidröras. |
| 0          | Indikerar åtgärder som måste utföras.                 |            | Indikerar att enheten måste<br>kopplas bort.       |
| ۸          | Indikerar risk för brand under vissa<br>förhållanden. | A          | Indikerar risk för elstötar.                       |

5

## 

Laddningsbart litiumjonbatteri (litiumjonbatteri finns som tillbehör till H500) laktta följande försiktighetsåtgärder för det laddningsbara litiumjonbatteriet (kallas härefter "laddningsbart batteri"). Om försiktighetsåtgärderna inte följs finns det risk för att överhettning, läckor eller sprickor i batteriet kan orsaka kortslutning, explosion, rökutveckling, brand, elektriska stötar, personskador eller skador på produkten eller annan egendom.

- Det laddningsbara batteriet får bara
- användas för avsett ändamål. P-touch och det laddningsbara batteriet har utformats för att enbart fungera med varandra. Sätt aldrig i ett annat laddningsbart batteri i P-touch eller sätt aldrig i det laddningsbara batteriet i en annan P-touch, eftersom det kan orsaka brand eller annan skada.
- För att ladda det laddningsbara
- batteriet sätter du in det i P-touch och använder sedan den nätadapter som är avsedd för denna P-touch.
- Ladda INTE det laddningsbara batteriet
- nära öppen eld eller i direkt solljus. Det kan göra att skyddskretsen som ska förhindra fara på grund av överhettning aktiveras. Om skyddskretsen aktiveras kan det leda till att laddningen antingen stoppar eller utförs under för höga ström- eller spänningsnivåer eller till en onormal kemisk reaktion i batteriet.
- Vid laddning av det laddningsbara
- batteriet får endast batteriladdare som är speciellt avsedda för det laddningsbara batteriet användas.
- $\bigcirc$  Se till att trådar och andra föremål av
- metall INTE kommer i kontakt med polerna på det laddningsbara batteriet. Undvik att bära eller förvara det laddningsbara batteriet tillsammans med metallföremål som exempelvis halsband eller hårspännen. Detta kan medföra en kortslutning och ge upphov till att metallföremål som ståltrådar, halsband och hårspännen kan bli upphettade.

- Det laddningsbara batteriet får INTE
- användas eller förvaras i närheten av eld, värmekällor eller i höga temperaturer (över 80 °C).
- Låt INTE det laddningsbara batteriet
- komma i kontakt med eller nedsänkas i vatten.
- Använd INTE det laddningsbara
- batteriet i korrosiva miljöer, t.ex.
- sådana där saltmättad luft, saltvatten, syror, alkalier, korrosiva gaser, kemikalier eller någon annan typ av frätande vätska kan förekomma.
- Använd INTE det laddningsbara
- batteriet om det visar tecken på skada eller läcker.
- Löd INTE fast några anslutningar
- direkt på det laddningsbara batteriet. Det kan göra att den inre isoleringen smälter så att gas kan läcka ut eller skada säkerhetsmekanismerna.
- Använd INTE det laddningsbara
- batteriet med omvänd polaritet (+) (-). Kontrollera att du sätter i det laddningsbara batteriet i rätt riktning, och försök aldrig tvinga in det i P-touch. Laddning av det laddningsbara batteriet med omvänd polaritet kan medföra onormala kemiska reaktioner i batteriet eller onormal strömrusning vid användning.
- Anslut ALDRIG det laddningsbara
- batteriet direkt till ett vanligt eluttag.

6

## 

#### Laddningsbart litiumjonbatteri (litiumjonbatteri finns som tillbehör till H500) ○ Vätska (elektrolyt) som läcker från ○ Du får INTE montera isär, modifiera P-touch eller det laddningsbara A eller försöka reparera det laddningsbara batteriet. batteriet kan tyda på att det laddningsbara batteriet är skadat. Om ○ Undvik avsiktlig överhettning och A släng INTE det laddningsbara det laddningsbara batteriet läcker måste du omedelbart sluta använda batteriet i eld. Det kan göra att den P-touch, dra ur nätadaptern och skydda inre isoleringen smälter så att gas kan läcka ut eller skada omgivningen genom att placera P-touch säkerhetsmekanismerna. Elektrolyten i en påse. Vidrör inte elektrolyten. Gnugga dig inte kan också fatta eld. i ögonen om du får elektrolyt i dem. ○ Stick INTE hål i det laddningsbara Tvätta ögonen omedelbart flödigt med A batteriet. Det ska inte heller utsättas kranvatten eller annat rent vatten, och för kraftiga stötar eller kast. Om rådgör med sjukvårdsexpertis. Om skyddskretsen i det laddningsbara batteriet skadas, kan det medföra att ingenting görs kan det uppstå ögonskador. Sköli omedelbart med batteriet laddas upp med onormala vatten om elektrolyten kommer i kontakt spänningsnivåer eller att det uppstår med hud eller kläder. en onormal kemisk reaktion i det C Lägg INTE det laddningsbara batteriet laddningsbara batteriet. eller en P-touch med det laddningsbara ○ Bränn INTE upp det laddningsbara batteriet isatt i en mikrovågsugn eller batteriet eller kasta det i hushållsavfallet. trvckbehållare. 🚫 Låt INTE ett urladdat laddningsbart batteri sitta kvar i huvudenheten under lång tid. Det kan göra att det laddningsbara batteriet får kortare livslängd eller orsaka kortslutning. Om P-touch endast kan användas under en kort period även när det laddningsbara batteriet är fulladdat, kan det tyda på att batteriet har nått slutet av sin livslängd. Byt ut det laddningsbara batteriet mot ett nytt. När du tar bort och byter det laddningsbara batteriet, ska polerna på det gamla laddningsbara batteriet täckas över med teip för att undvika kortslutning.

## 

#### P-touch

Följ dessa riktlinjer för att undvika brand, elstöt, personskador och/eller risk för skada på P-touch eller annan egendom.

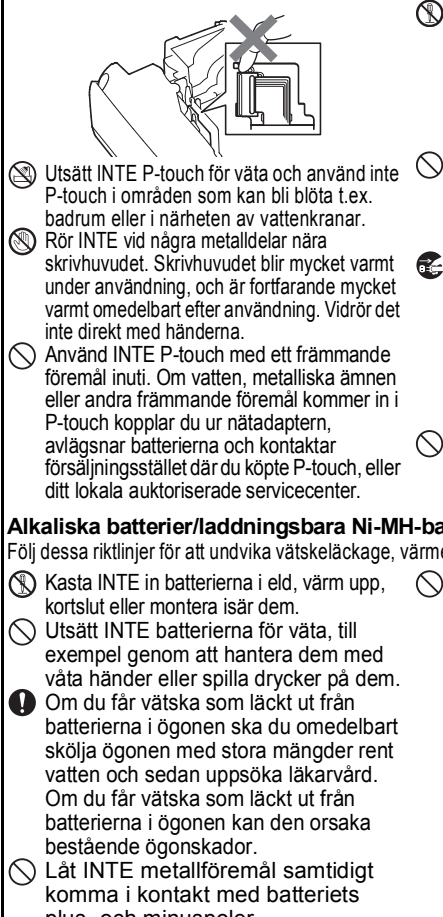

Använd INTE vassa föremål såsom pincetter eller pennor av metall när du tar ut eller byter batterier.

N Ta INTE isär P-touch.

For inspektion, justering och reparation av P-touchkontaktar du försäljningsstället där du köpte P-touch, eller ditt lokala auktoriserade servicecenter.

- N Plastpåsar används då P-touch förpackas. För att undvika risken för kvävning ska dessa påsar hållas på avstånd från spädbarn och barn.
- Om du upptäcker värmeutveckling, onormal lukt, missfärgning av P-touch. deformation eller något annat ovanligt när P-touch används eller förvaras måste du omedelbart sluta använda P-touch, koppla ur nätadaptern och ta ut batterierna
- För att undvika skada ska du inte tappa eller slå på P-touch.

#### Alkaliska batterier/laddningsbara Ni-MH-batterier

Följ dessa riktlinjer för att undvika vätskeläckage, värme, sprickor i batteriet och risk för personskador.

- plus- och minuspoler.

○ Använd INTE skadade, deformerade eller läckande batterier eller ett batteri vars etikett är skadad. Det kan ge upphov till alltför stor värmeutveckling. Om du använder skadade eller läckande batterier finns det också risk för att du får vätska från batterierna på händerna. Det finns risk för kemiska brännskador om du får vätska från batterierna på händerna. Om du får vätska som läckt ut från batterierna på händerna och gnuggar dig i ögonen kan den orsaka bestående ögonskador. Skölj genast av händerna med stora mängder rent vatten och uppsök läkarvård

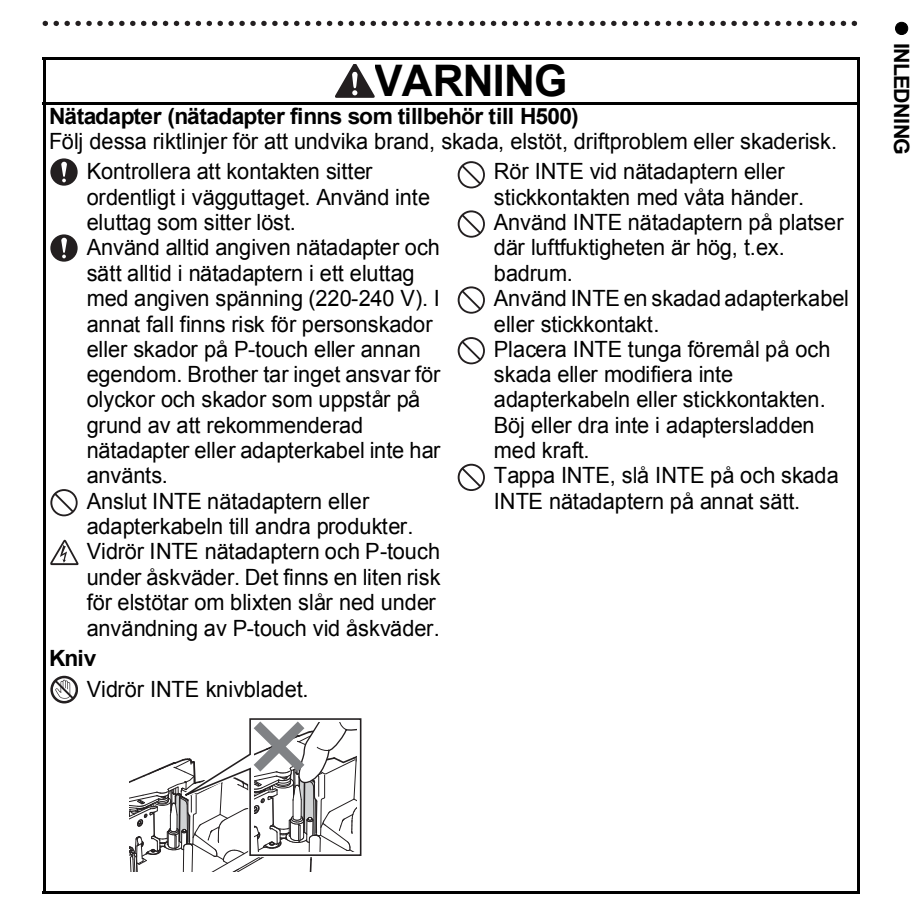

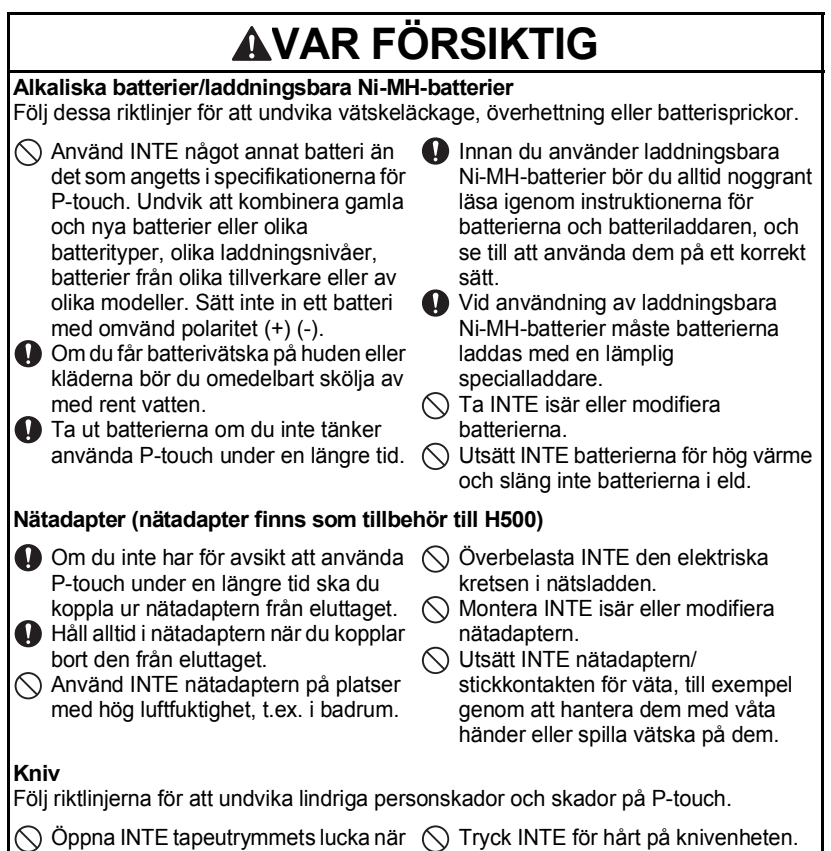

knivenheten används.

## **AVAR FÖRSIKTIG**

#### P-touch

Följ riktlinjerna för att undvika lindriga personskador och skador på P-touch.

- Förvara P-touch på en plan och stabil yta, t.ex. ett skrivbord eller i en låda.
   Förvara INTE P-touch eller tape inom räckhåll för små barn.
   Placera INTE tunga föremål på P-touch.
- Använd alltid den rekommenderade nätadaptern (AD-E001) för P-touch och koppla in den i ett uttag med angiven spänning. Det finns annars risk för skada eller problem med driften i P-touch.
- Använd INTE P-touch på platser med hög luftfuktighet (t.ex. badrum).
- Utsätt INTE P-touch för väta, till exempel genom att hantera den med våta händer eller spilla drycker på den.
- Ta INTE isär eller modifiera P-touch.
- Om du upptäcker värmeutveckling, onormal lukt, missfärgning, deformation eller något annat ovanligt när P-touch används eller förvaras måste du omedelbart sluta använda P-touch, koppla ur nätadaptern och ta ut batterierna.

## Allmänna försiktighetsåtgärder

#### Laddningsbart litiumjonbatteri

- Vid köpet är det laddningsbara litiumjonbatteriet något laddat för att det ska gå att verifiera att P-touch fungerar. Det laddningsbara litiumjonbatteriet måste dock laddas upp fullständigt med nätadaptern innan P-touch tas i bruk.
- Om P-touch inte kommer att användas under en längre tidsperiod, tar du ut det laddningsbara litiumjonbatteriet från P-touch och förvarar det på en plats där det inte kan utsättas för statisk elektricitet, hög fuktighet eller höga temperaturer (temperaturer mellan 15 °C och 25 °C och mellan 40 och 60 % luftfuktighet rekommenderas). För att det laddningsbara litiumjonbatteriet ska fortsätta att vara effektivt och vara länge, bör det laddas minst en gång i halvåret.
- Om du upptäcker något ovanligt med det laddningsbara litiumjonbatteriet första gången du använder det, t.ex. rost eller överhettning, ska du inte fortsätta använda det laddningsbara litiumjonbatteriet. Kontakta återförsäljaren där du köpte P-touch.

#### P-touch

- Installera INTE P-touch i närheten av en enhet som ger upphov till elektromagnetiska störningar. Det kan uppstå funktionsfel i P-touch om den lämnas nära en TV eller radio, etc.
- Använd INTE P-touch på något annat sätt eller för något annat ändamål än de som beskrivs i bruksanvisningen. Det kan leda till personskador eller skador på P-touch.
- För INTE in några främmande föremål i tapeutmatningsöppningen, nätadapterns kontaktdon eller någon annan del av P-touch.
- Vidrör INTE skrivhuvudet (se sidan 8) med dina fingrar. Använd den valfria rengöringskassetten för skrivhuvudet (TZe-CL4), självrengöringsfunktionen i P-touch eller en mjuk trasa (t.ex. en bomullstrasa) när skrivhuvudet rengörs (se "Rengöring av enheten" i Bruksanvisningen).
- Rengör INTE någon del av P-touch med alkohol eller andra organiska lösningsmedel. Använd bara en mjuk, torr trasa.
- Placera INTE P-touch i direkt solljus, nära värmekällor eller andra varma apparater, eller på en plats som är exponerad för mycket höga eller låga temperaturer, hög luftfuktighet eller damm. Normal driftstemperatur för P-touch ligger mellan 10 °C och 35 °C.
- Lämna INTE gummi eller vinyl, eller produkter tillverkade av gummi eller vinyl, på P-touch under en längre tid, eftersom det då finns risk för att P-touch missfärgas.
- Beroende på miljöförhållandena och de tillämpade inställningarna kan vissa tecken eller symboler vara svåra att läsa.
- Använd Brother TZe-tape med P-touch.
- Dra eller tryck INTE på tape i kassetten. Då kan tapen i kassetten eller P-touch skadas.
- Försök INTE skriva ut etiketter med en tom tapekassett eller om det inte finns en tapekassett i P-touch. Skrivhuvudet skadas då.
- · Försök INTE klippa av tapen under utskrift eftersom tapen skadas då.
- Beroende på plats, material och miljöförhållandena kan det hända att etiketten skalas av eller inte kan flyttas, eller att etikettens färg ändras eller överförs till andra objekt.

- Markeringar som görs med oljebaserat eller vattenbaserat bläck kan synas genom en etikett som placeras ovanpå dem. För att dölja markeringarna bör du använda två etiketter ovanpå varandra eller en mörk etikett.
- Alla data som lagras i minnet förloras vid driftsstörning eller reparation av P-touch, eller om batteriet tar slut.
- När strömmen varit frånkopplad i mer än två minuter rensas all text och alla formatinställningar. Eventuella textfiler som lagrats i minnet rensas också.
- Skärmen skyddas med en genomskinlig skyddsplast under tillverkning och leverans. Ta bort plastlappen före användning.
- Du kan också använda krympslangstape i den här modellen. Gå till vår webbplats om du vill veta mer. Det går inte att skriva ut ramar, etikettsamlingar, blockutformningar, förinställda mallar i P-touch, samt vissa teckeninställningar tillsammans med krympslangstape. De utskrivna tecknen kan vara mindre än vid användning av TZe-tape.
- P-touch har ingen laddningsfunktion för laddningsbara Ni-MH-batterier.
- Den utskrivna etiketten kan skilja sig från bilden som visas på LCD-skärmen.
- Observera att Brother Industries, Ltd. inte ansvarar för någon skada eller personskada som uppstår på grund av att försiktighetsåtgärderna i den här bruksanvisningen inte följs.
- Vi rekommenderar starkt att du läser den här Bruksanvisningen noggrant innan du använder din P-touch och sedan förvarar den på en lättåtkomlig plats för framtida bruk.

#### Cd-skiva

- UNDVIK ATT repa cd-skivan, utsätta den för höga eller låga temperaturer, placera tunga föremål på den eller böja den.
- Programvaran på cd-skivan är avsedd att användas tillsammans med P-touch och kan installeras på mer än en dator.

## Symboler som används i den här bruksanvisningen

Följande symboler används i hela bruksanvisningen för indikera ytterligare information.

Symbolen indikerar information eller anvisningar som kan resultera i skador eller
 : personskador om de ignoreras eller åtgärder som kommer att resultera i funktionsfel.

) . Symbolen indikerar information eller anvisningar som kan hjälpa dig att förstå hur du kan använda P-touch på ett mer effektivt sätt.

## Så här använder du P-touch

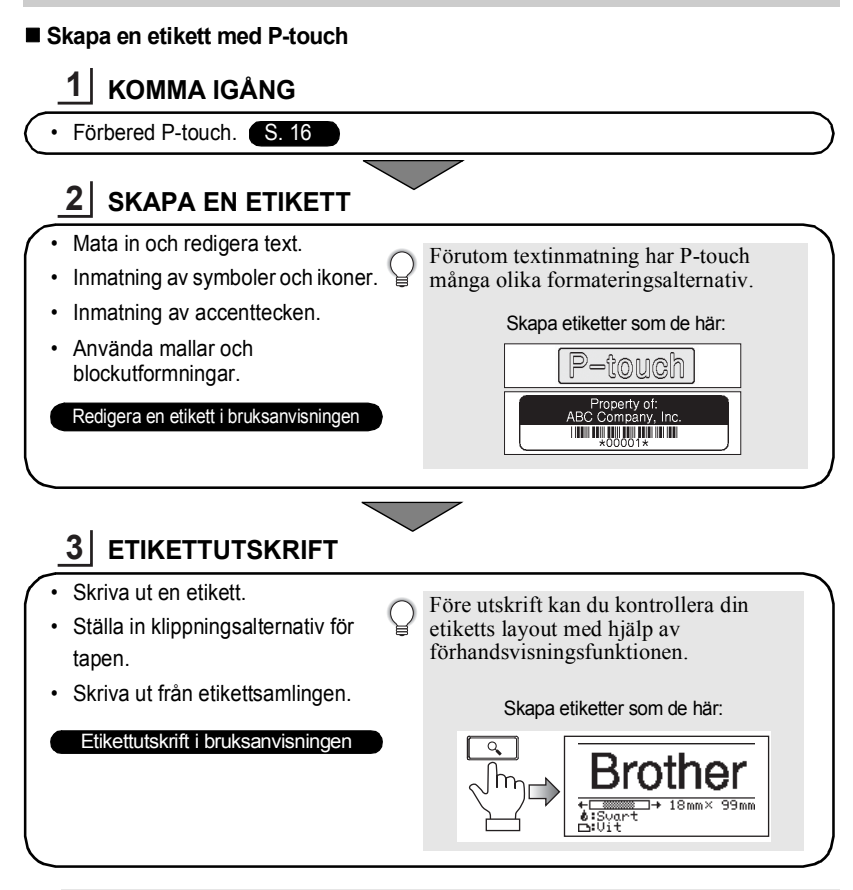

- Ta bort den avklippta etiketten så snart som den är klippt så att den inte ligger kvar i tapeutmatningsöppningen.
  - Placera inte P-touch vertikalt när den används. Det kan få etiketterna att falla in i P-touch och ge upphov till fel.

#### Skapa en etikett genom att ansluta P-touch till en dator

## KOMMA IGÅNG

P-touch kan användas som en fristående etikettskrivare på skrivbordet eller anslutas till en PC eller Mac och användas med det medföljande programmet P-touch Editor för att skapa mer utarbetade etiketter.

Om du vill använda din P-touch ansluten till en dator ansluter du din P-touch via medföljande USB-kabel och installerar programmet P-touch Editor och drivrutinerna.

Förbered P-touch Förbered datorn. S. 29 21 **SKAPA EN ETIKETT** Öppna programvaran P-touch Skapa etiketter som de här: Editor. Ange etikettexten med hjälp av August Sales Report P-touch Editor. Overseas Sales Div. Redigera en etikett i bruksanvisningen LBLCORP Programhjälp Mike Barklev **ETIKETTUTSKRIFT** Skriv ut etiketten Etikettutskrift i bruksanvisningen Programhjälp

• Ta bort den avklippta etiketten så snart som den är klippt så att den inte ligger kvar i tapeutmatningsöppningen.

• Placera inte P-touch vertikalt när den används. Det kan få etiketterna att falla in i P-touch och ge upphov till fel.

#### Skriva ut från etikettsamlingen

Genom att använda etikettsamlingsfunktionen kan etiketter enkelt skapas genom att välja och sedan skriva ut designer som redan är inbyggda i P-touch.

## Packa upp din P-touch

Kontrollera att paketet innehåller det följande innan du använder din P-touch.

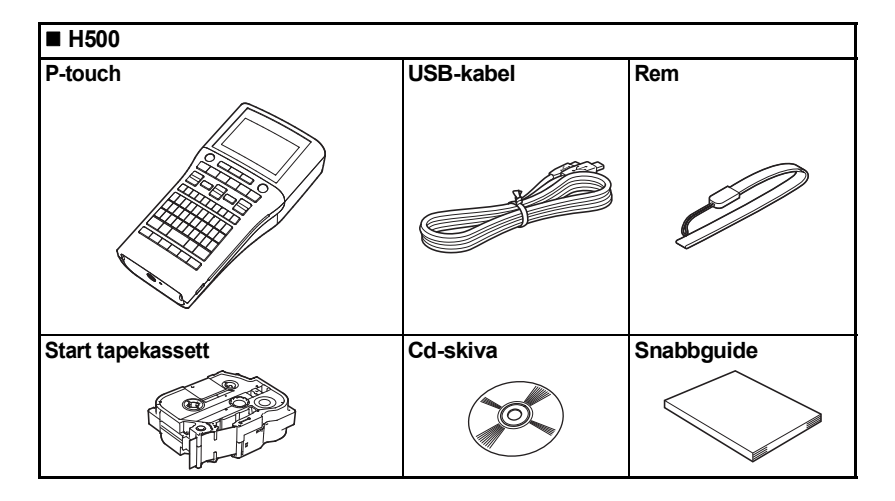

## Allmän beskrivning

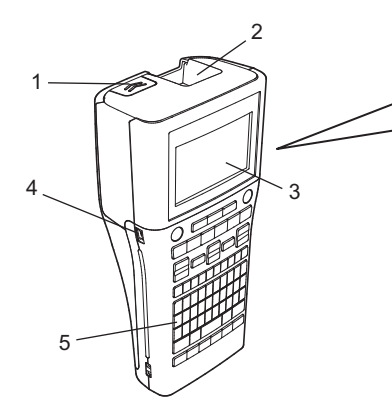

- 1. Spärr för lucka
- 2. Tapeutmatningsöppning
- 3. LCD-skärm
- 4. Mini-USB port
- 5. Tangentbord

- 6. Kniv
- 7. Tapekassettutrymme

6

- 8. Frigöringshandtag
- 9. Skrivhuvud

Vid leverans från fabriken är LCD-skärmen täckt med en skyddsfilm för att förhindra skador. Ta bort den filmen innan du använder P-touch.

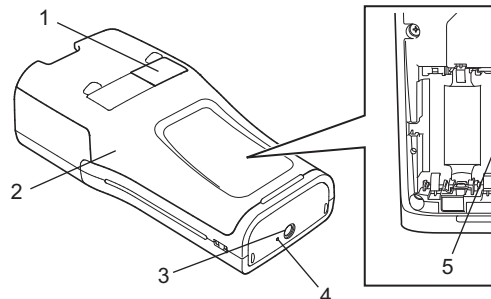

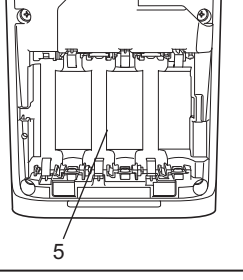

9

- 1. Tapevisare
- 2. Lucka på baksidan
- 3. Nätadapterkontakt

- 4. Lysdiodslampa
- 5. Batteriutrymme

## LCD-skärm och tangentbord

#### LCD-skärm

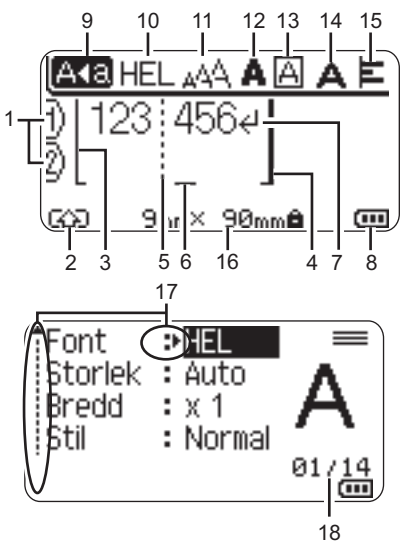

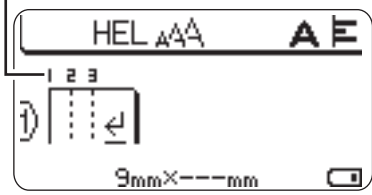

- 1. Radnummer Indikerar radnumret i etikettlayouten.
- 2. Skiftläge

Indikerar att skiftläge är på.

#### 3. Startrad / 4. Slutrad

Området mellan startraden och slutraden skrivs ut.

De korta linjerna som utgår från start-/ slutraderna visar var etikettlayouten slutar.

#### 5. Blockavgränsarlinje

Indikerar slutet av på ett block.

#### 6. Markör

Tecken matas in till vänster om markören. Indikerar den nuvarande datainmatningspositionen.

#### 7. Vagnretursmärke

Indikerar slutet av en textrad.

#### 8. Batterinivå

Indikerar återstående batterinivå. Visas endast vid användning av litiumjonbatteri.

- Full • To - Full • To - Halv • To - Låg
- Tom

#### 9. Skiftlås

Indikerar att skiftlås är på.

#### 10. -15. Stilvägledning

Indikerar nuvarande teckensnitt (10), teckenstorlek (11), teckenstil (12), raminställningar (13), teckenbredd (14) samt justering (15).

#### 16. Tapestorlek

Indikerar tapestorlek enligt nedan för den text som matas in: Tapebredd x Etikettlängd Om etikettlängden har angivits, visas även it till höger om tapestorleken.

#### 17. Markörval

Använd tangenterna ▲ och ▼ för att välja menyalternativ och tangenterna ◀ och ► för att ändra inställningarna.

#### 18. Räkneverk

Indikerar valt nummer/valbara nummer.

#### 19. Blocknummer

Indikerar blocknumret.

D Se "LCD-skärm" på sidan 28 för ändring.

18

#### Tangentnamn och funktioner

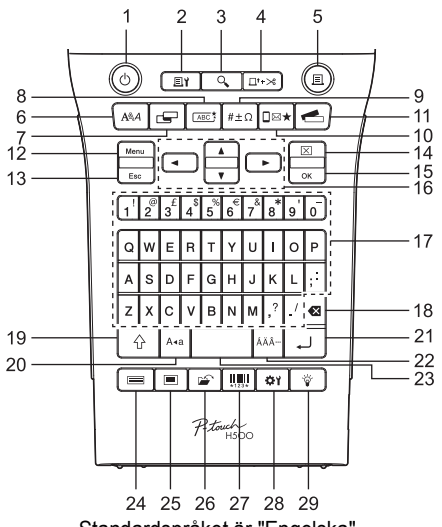

Standardspråket är "Engelska".

#### 1. Strömbrytare

Slår på och av P-touch.

- Utskriftsalternativ Gör det möjligt att välja och skriva ut Numrering eller Spegelvänd.
- 3. Förhandsvisning Förhandsvisar etiketten.

#### 4. Matning & klipp

Matar fram 24,5 mm oskriven tape och klipper sedan av den.

### 5. Skriv ut

Skriver ut aktuell etikettdesign på tape.

#### 6. Teckensnitt

- Gör det möjligt att ställa in teckenattribut för etiketten.
- Teckenattribut kan ställas in för varje etikettrad när Textmenyn öppnas i kombination med tangenten Skift.

#### 7. Etikett

Gör det möjligt att ställa in etikettattribut för etiketten.

#### 8. Ram

Använd denna knapp för att skapa en etikett med en ram runt texten.

#### 9. Symbol

Använd denna knapp för att välja och ange en symbol från en lista över tillgängliga symboler.

#### 10. Ikon

Använd denna knapp för att välja och ange en ikon från en lista över tillgängliga ikoner.

#### 11. Etikettsamling

Gör det möjligt att välja och skriva ut etikettsamlingar.

#### 12. Meny

Aktiverar inställning av driftsinställningar (Språk, etc.) för P-touch. KOMMA IGÅNG

#### 13. Esc

Avbryter det nuvarande kommandot och visar på nytt datainmatningsskärmen eller föregående steg.

#### 14. Radera

Tar bort all inmatad text, eller all text och alla aktuella etikettinställningar.

#### 15. OK

Väljer det alternativet.

#### 16. Markör (▲ ▼ ◀ ►)

Flyttar markören i pilens riktning.

#### 17. Bokstavstangenter

- Använd dessa tangenter när du vill skriva in bokstäver och siffror.
- Stora bokstäver och symboler kan matas in med hjälp av dessa tangenter i kombination med Skiftlås eller Skift.

#### 18. Backsteg

Tar bort tecknet till vänster om markören.

#### 19. Skift

Använd den här tangenten i kombination med bokstavs- och nummertangenterna när du skriver stora bokstäver eller de symboler som indikeras på nummertangenterna.

#### 20. Skiftlås

Slår på och av skiftlåset.

#### 21. Enter

- Anger en ny rad när du matar in text.
- Anger ett nytt block när tangenten kombineras med Skift.

#### 22. Accent

Använd den här om du vill välja och ange ett accenttecken.

#### 23. Mellanslag

- Infogar ett mellanslag.
- Återställer en inställning till standardvärdet.

#### 24. Mallar

Använd denna knapp för att välja en layout från layoutmallarna.

#### 25. Blockutformningar

Använd denna knapp för att välja en layout från blockmallarna.

#### 26. Arkiv

Gör det möjligt att skriva ut, öppna, spara eller ta bort ofta använda etiketter i filminnet.

#### 27. Streckkod

Öppnar skärmen Inställning streckkod.

#### 28. Justering

Ställer in längden på den utskrivna etiketten och kontrasten på LCD-displayen.

#### 29. Bakgrundsbelysning

Ändrar inställningen för bakgrundsbelysning till antingen tänd eller släckt.

## Strömförsörjning

#### Batteri

11 Efter att du har sett till att strömförsörjningen har kopplats ifrån tar du bort du luckan på P-touch. Om batterierna redan finns i P-touch tar du bort dem.

| (1  |   | _ |
|-----|---|---|
| ( 1 | 1 |   |
|     | ( | v |
| × • | 1 | ٠ |

Kontrollera att strömmen är avstängd när du byter batterier.

2 Sätt in sex nva alkaliska AA-batterier (LR6) eller sex fulladdade laddningsbara Ni-MH-batterier (HR6) och se till att batteriernas positiva (+) och negativa (-) ändar stämmer överens med de positiva (+) och negativa (-) markeringarna inuti batteriutrymmet. Vid användning av alkaliska batterier

Byt alltid ut alla sex batterierna samtidigt, mot helt nya.

#### Vid användning av laddningsbara Ni-MH-batterier

- Byt alltid ut alla sex batterierna samtidigt, mot helt uppladdade.
- Besök oss på http://solutions.brother.com/ för att se den senaste informationen om rekommenderade batterier
- 3 Fäst luckan på baksidan genom att sätta in de tre hakarna i öppningarnas underkant på P-touch och tryck sedan ner den ordentligt tills den snäpper fast.
  - Om du inte kan sätta på den bakre luckan bör du kontrollera att den vita spaken är riktad uppåt. Om den inte är det, lyft upp spaken och sätt på luckan.

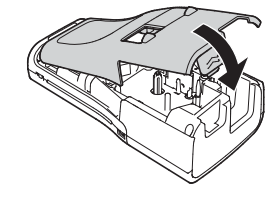

Ta ut batterierna om du inte tänker använda P-touch under en längre tid.

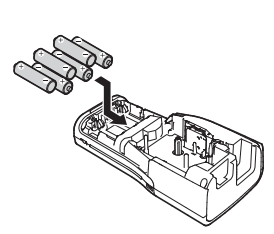

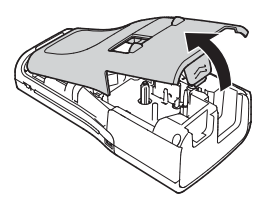

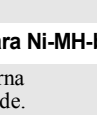

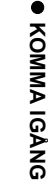

#### Nätadapter (AD-E001: tillbehör för H500)

Använd AD-E001 (nätadapter) för P-touch. AD-18 eller AD-24ES kan inte användas. Anslut nätadaptern direkt till P-touch.

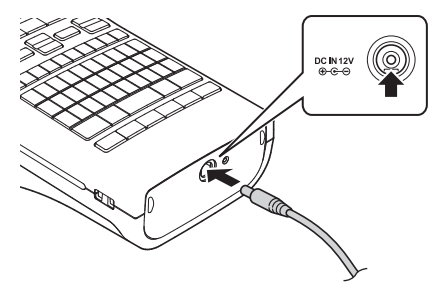

- **1** Sätt in nätadaptersladdens kontakt i uttaget märkt DC IN 12 V på P-touch.
- 2 Sätt in nätadapterns stickkontakt i ett standard eluttag.
- Stäng av P-touch innan du kopplar ifrån nätadaptern.
  - Dra inte i eller böj nätadaptersladden.
- För att skydda och säkerhetskopiera minnet i P-touch när nätadaptern är urkopplad rekommenderas det att ha alkaliska AA-batterier (LR6) eller laddningsbara Ni-MHbatterier (HR6) installerade i P-touch.

#### Använda uppladdningsbart Li-ion batteri (BA-E001: tillbehör för H500)

#### Installera det laddningsbara litiumjonbatteriet

- 1 Öppna luckan på baksidan genom att trycka på spärren.
  - 1. Lucka på baksidan
  - 2. Spärr för lucka

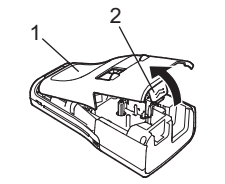

2 Sätt i det laddningsbara litiumjonbatteriet.

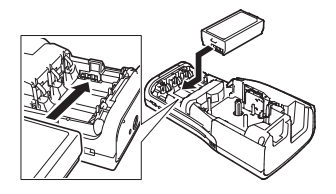

3 Kontrollera att hakarna i luckans kant hakas i på rätt sätt, och sätt sedan tillbaka luckan.

 $\overline{D}$  Om du inte kan sätta på den bakre luckan bör du kontrollera att den vita spaken är riktad uppåt. Om den inte är det, lyft upp spaken och sätt på luckan.

#### Ta bort det laddningsbara litiumjonbatteriet

Ta bort batteriluckan och det laddningsbara litiumjonbatteriet, och sätt sedan tillbaka batteriluckan.

#### Ladda det laddningsbara litiumjonbatteriet

Det laddningsbara litiumjonbatteriet kan laddas när det sitter i P-touch. Utför följande procedur när du vill ladda det laddningsbara litiumjonbatteriet.

- Q
- Ladda det laddningsbara litiumjonbatteriet innan du använder det genom att följa nedanstående procedur.
- Det kan ta upp till 360 minuter att ladda ett laddningsbart litiumjonbatteri fullt ut.
- 1 Kontrollera att P-touch är avstängd. Om P-touch är på trycker du på ⊕ (Power) så att den stängs av.
- 2 Kontrollera att det laddningsbara litiumjonbatteriet är insatt i P-touch.
- 3 Använd nätadaptern och dess sladd för att ansluta P-touch till ett vägguttag.

Lysdioden bredvid adapteruttaget tänds under laddning och släcks när det laddningsbara litiumjonbatteriet är fulladdat. Indikatorn för batterinivå på displayen fylls med tre staplar

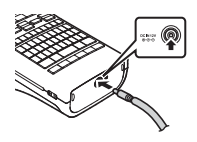

#### Avbryta laddningen av det laddningsbara litiumjonbatteriet

Stoppa laddningen av litiumjonbatteriet genom att koppla bort nätadaptersladden.

#### Tips om användning av det laddningsbara litiumjonbatteriet

- Ladda det laddningsbara litiumjonbatteriet innan du börjar använda det. Använd inte batteriet innan det laddats upp.
- Det laddningsbara litiumjonbatteriet kan laddas upp under temperaturer mellan 5 °C och 35 °C. Ladda det laddningsbara litiumjonbatteriet i en temperatur inom detta intervall. Om temperaturen är högre eller lägre laddas inte det laddningsbara litiumjonbatteriet, och batteriindikatorn släcks inte.
- Om P-touch används när både det laddningsbara litiumjonbatteriet är insatt och nätadaptern är ansluten, kan batteriindikatorn stängas av och laddningen stoppas även om det laddningsbara litiumjonbatteriet inte är fulladdat.

#### Egenskaper hos laddningsbara litiumjonbatterier

- Om du känner till egenskaperna hos det laddningsbara litiumjonbatteriet blir det lättare att använda det optimalt.
- Om du använder eller förvarar det laddningsbara litiumjonbatteriet på en plats där det utsätts för höga eller låga temperaturer åldras det snabbare. Det gäller särskilt om du använder det när det är mycket laddat (90 % eller mer) på en plats där det utsätts för höga eller låga temperaturer kommer det att åldras väsentligt snabbare.
- Om du använder P-touch medan det laddningsbara litiumjonbatteriet sitter i och laddas, åldras batteriet snabbare. När du använder P-touch när det laddningsbara litiumjonbatteriet är insatt kopplar du bort nätadaptern.
- Om P-touch inte ska användas under längre tidsperioder än en månad, tar du bort det laddningsbara litiumjonbatteriet från P-touch och förvarar sedan batteriet på en sval plats där det inte kan utsättas för direkt solljus.
- Om det laddningsbara litiumjonbatteriet inte ska användas under en lång tidsperiod rekommenderar vi att du laddar det var 6:e månad.
- Om du känner på en del på enheten medan litiumjonbatteriet laddas kan enheten kännas varm. Detta är normalt och enheten kan användas säkert. Om P-touch blir mycket het bör du sluta använda den.

#### Specifikationer för laddningsbart litiumjonbatteri

- Laddningstid: Ungefär 6 timmar när det laddas från nätadapter (AD-E001).
- Märkspänning: DC 7,2 V
- Nominell kapacitet: 1 850 mAh

## Sätta in en tapekassett

Tapekassetter med 3,5 mm, 6 mm, 9 mm, 12 mm, 18 mm eller 24 mm bredd kan användas i din P-touch. Använd Brother tapekassetter med Ize -märket.

Om den nya tapekassetten har en pappstoppare ska du se till att ta bort stopparen innan du sätter in kassetten.

- 1 Kontrollera att tapeänden inte är böjd och att den kommer fram genom tapens styrskena. Om tapen inte kommer igenom matar du det igenom tapens styrskena enligt bilden.
  - 1. Tapeände
  - Tapestyrskena
- 2 Efter att du har sett till att strömförsörjningen har kopplats ifrån öppnar du luckan på skrivarens baksida. Om det redan finns en tapekassett i P-touch tar du bort den genom att dra den rakt uppåt.
- 3 Sätt in tapekassetten i tapeutrymmet, med tapeänden mot tapeutmatningsöppningen i P-touch, och tryck ordentligt tills du hör ett klick.
  - 1. Tapeutmatningsöppning

• När du sätter in tapekassetten ska du se till att tape och färgband inte fastnar på skrivhuvudet.

• Se till att det inte finns något slack i tapen och sätt sedan försiktigt i tapekassetten. Om det finns slack i tapen kommer den att fastna i den utstickande delen (2) när kassetten sätts i och då vikas eller skrynklas, vilket kan leda till att tapen fastnar.

För att sträcka ut slacket kan du dra tapen genom tapestyrningen som visas i figuren i steg 1.

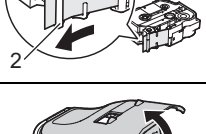

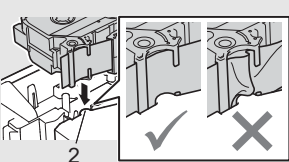

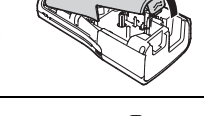

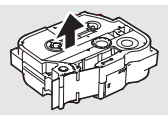

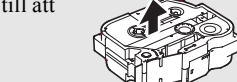

#### 4 Stäng luckan på baksidan.

() Om du inte kan sätta på den bakre luckan bör du kontrollera att den vita spaken är riktad uppåt. Om den inte är det, lyft upp spaken och sätt på luckan.

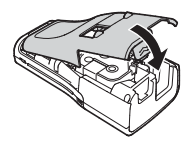

• Dra inte i etiketten som kommer ut ur tapeutmatningsöppningen. Detta leder till att färgbandet matas ut tillsammans med tapen. Tapen kanske inte längre fungerar när färgbandet matats ut.

 Lagra tapekassetterna på en sval, mörk plats, på avstånd från direkt solljus och höga temperaturer, hög luftfuktighet eller damm. Använd tapekassetten så snart som möjligt efter att det förseglade paketet öppnats.

Extra stark självhäftande tape:

- För ytor med mycket struktur, grova eller hala rekommenderar vi extra stark självhäftande tape.
- Även om det informationsblad som levererades med extra stark självhäftande tape rekommenderar att tapen klipps av med sax kan den kniv som sitter i P-touch användas för att klippa extra stark självhäftande tape.

### Slå på/av

Tryck på **strömbrytaren** när du vill slå på P-touch. Tryck på **strömbrytaren** igen när du vill stänga av P-touch.

- Din P-touch har en strömsparande funktion som automatiskt stänger av apparaten om det inte trycks ned någon tangent under en viss tid, under vissa användningsvillkor. Se "Automatisk avstängning" för mer information.
  - Om batterierna har installerats, eller om P-touch anslutits till ett eluttag via nätadaptern, visas information om föregående arbetspass när strömmen slås till.

#### Automatisk avstängning

Om du använder nätadaptern eller litiumjonbatteriet kan du ändra inställningen för den automatiska avstängningens tid.

Om du använder alkaliska batterier eller Ni-MH-batterier, kan tiden för automatisk avstängning inte ändras. (Tiden är fixerad till 20 minuter.)

- Tryck på **Meny**, välj "Automatisk avstängning" med hjälp av ▲ eller ▼ och tryck därefter på **OK** eller **Enter**.
- 2 Välj det batteri som visas på LCD-skärmen med hjälp av ▲ eller ▼ och ställ in värdet med ◄ eller ►.

"Nätadapter" eller "Litiumjonbatteri" kan väljas.

3 Tryck på OK eller Enter.

26

| Attribut   | Värde  | Attribut         | Värde  |
|------------|--------|------------------|--------|
| Nätadapter | Av     | Litiumjonbatteri | Av     |
|            | 10 min |                  | 10 min |
|            | 20 min |                  | 20 min |
|            | 30 min |                  | 30 min |
|            | 40 min |                  | 40 min |
|            | 50 min |                  | 50 min |
|            | 1 t    |                  | 1 t    |
|            | 2 t    |                  |        |
|            | 4 t    |                  |        |
|            | 8 t    |                  |        |
|            | 12 t   |                  |        |

#### Automatisk avstängning

- Om du ansluter nätadaptern till P-touch när du har angett "Automatisk avstängning", kommer inställningen för "Nätadapter" att gälla.
  - Om du kopplat loss nätadaptern från P-touch efter det att du angett "Automatisk avstängning":
    - Om alkaliska batterier används kommer den automatiska avstängningen att ske efter 20 minuter.
  - Om litiumjonbatteri används kommer strömmen att stängas av omedelbart.
  - Standardvärdet är "1 t" för nätadaptern och "30 min" för litiumjonbatteriet.

## Mata tape

- Se till att mata tapen, så att inte det och färgbandet sitter löst efter att du har satt in tapekassetten.
  - Dra inte i etiketten som kommer ut ur tapeutmatningsöppningen. Detta leder till att färgbandet matas ut tillsammans med tapen. Tapen kanske inte längre fungerar när färgbandet matats ut.
  - Blockera inte tapeutmatningsöppningen under utskrift eller vid matning av tape. Detta leder till att tapen fastnar.

#### Matning & klipp

Med funktionen Matning & klipp matas 24,5 mm oskriven tape som sedan klipps av.

- 1 Tryck på Matning & klipp. "Matning & klipp?" visas på LCD-skärmen.
- 2 Använd ▲ eller ▼ för att välja "Matning & klipp" och tryck sedan på OK eller Enter. Meddelandet "Matar band... vänta" visas medan tapen matas och därefter klipps tapen.

Om du vill avsluta eller avbryta den här funktionen trycker du på Esc.

#### Endast matning

Den här funktionen matar fram tapen ca 24,5 mm vilket resulterar i en tom etikett som sticker ut ur tapekassetten. Denna åtgärd rekommenderas vid användning av tygtape. som ska klippas med en sax.

| 1 | Tryck på <b>Matning &amp; klipp</b> .    |
|---|------------------------------------------|
|   | "Matning & klipp?" visas på LCD-skärmen. |

2 Använd ▲ eller ▼ för att välja "Endast matning" och tryck sedan på **OK** eller **Enter**. Meddelandet "Matar band... vänta" visas medan tape matas.

Om du vill avsluta eller avbryta den här funktionen trycker du på Esc.

## LCD-skärm

#### LCD-kontrast

Du kan ändra LCD-skärmens kontrastinställning till en av fem nivåer (+2, +1, 0, -1, -2) så att skärmen blir mer enklare att läsa. Standardinställningen är "0".

| 1      | Tryck på <b>Justering</b> .                                                |
|--------|----------------------------------------------------------------------------|
| 2      | Välj "LCD-kontrast" med ▲ eller ▼ och ställ sedan in värdet med ◄ eller ►. |
| 3      | Tryck på <b>OK</b> eller <b>Enter</b> .                                    |
| $\cap$ | <ul> <li>Tryck på Esc om du vill tillbaka till föregående steg.</li> </ul> |

• Om du trycker på **Mellanslag** i kontrastinställningsfönstret ställs kontrasten in till standardvärdet "0".

#### Bakgrundsbelysning

Tryck på Bakgrundsbelysning för att tända bakgrundsbelysningen.

Om bakgrundsbelysningen är tänd trycker du på Bakgrundsbelysning igen för att släcka den.

Skärmen är lättare att se med bakgrundsbelysningen tänd. Standardinställningen är tänd.

- Du kan spara ström genom att stänga av bakgrundsbelysningen.
   Bakgrundsbelysningen släcks automatiskt om ingenting händer på 10 sekunder. Den kan tändas igen genom att trycka på valfri knapp. Bakgrundsbelysningen släcks under utskrift.

## Inställning av språk och enhet

#### Språk

| 1   | Enter.                                                                                                    |
|-----|----------------------------------------------------------------------------------------------------|
| 2   | Välj ett språk för menykommandon och meddelanden som visas på LCD-skärmen<br>genom att använda dig av ▲ eller ▼.<br>Du kan välja något av språken "Čeština", "Dansk", "Deutsch", "English", "Español",<br>"Français", "Hrvatski", "Italiano", "Magyar", "Nederlands", "Norsk", "Polski",<br>"Português", "Português (Brasil)", "Română", "Slovenski", "Slovenský", "Suomi",<br>"Svenska" eller "Türkçe". |
| 3   | Tryck på <b>OK</b> eller <b>Enter</b> .                                                                                                    |
|     |                                                                                                    |
| Q   | Tryck på <b>Esc</b> om du vill tillbaka till föregående steg.                                                                                                    |
| Enh | net                                                                                                    |
| 1   | Tryck på <b>Meny</b> , välj "Enhet" med hjälp av ▲ eller ▼ och tryck därefter på <b>OK</b> eller<br>Enter.                                                                                                    |
| 2   | Välj en enhet för mått som visas på LCD-skärmen genom att använda dig av ▲ eller ▼.<br>Antingen "tum" eller "mm" kan väljas.                                                                                                    |
| 3   | Tryck nå <b>OK</b> eller <b>Enter</b>                                                                                                    |

Standardinställningen är "mm". Tryck på Esc om du vill tillbaka till föregående steg.

## Använda P-touch programvara

P-touch är utrustad med en USB-port så att den kan anslutas till en dator. Du måste installera P-touch Editor och skrivardrivrutiner för att du ska kunna använda P-touch tillsammans med datorn. Om du använder Windows<sup>®</sup>, installera P-touch Editor, skrivardrivrutinen samt P-touch Update Software från den cd-skiva som medföljer. Om du använder Macintosh, kan du ladda ner skrivardrivrutinen, program och manualer från Brother Solutions Center på <u>http://solutions.brother.com/</u>.

#### Funktioner

| P-touch Editor             | Gör det enkelt för alla att skapa olika anpassade etiketter med<br>komplex layout genom att använda teckensnitt, mallar och<br>clipart.                           |
|----------------------------|----------------------------------------------------------------------------------------------------|
| Skrivardrivrutin           | Den låter dig skriva ut etiketter från en ansluten P-touch när du använder P-touch Editor på din dator.                                                           |
| P-touch Update<br>Software | Det går att hämta etikettsamlingar och nya etiketter till P-touch<br>eller P-touch Editor.<br>Programvaran kan dessutom uppdateras till den senaste<br>versionen. |

#### Systemkrav

Kontrollera att datorns systemkonfiguration uppfyller följande krav före installation.

| Operativ-                                                                                                    | Windows <sup>®</sup> | Windows Vista <sup>®</sup> / Windows <sup>®</sup> 7 / Windows <sup>®</sup> 8                                                                                                    |  |
|----------------------------------------------------------------------------------------------------|----------------------|----------------------------------------------------------------------------------------------------|--|
| system                                                                                                    | Macintosh            | Mac OS X 10.6.8 / OS X v10.7.x / OS X v10.8.x                                                                                                    |  |
| Hårddisk                                                                                                    | Windows <sup>®</sup> | Diskutrymme: 70 MB eller mer                                                                                                    |  |
|                                                                                                    | Macintosh            | Diskutrymme: 500 MB eller mer                                                                                                    |  |
| Minne         Windows <sup>®</sup> Windows Vista <sup>®</sup> : 512 MB eller mer<br>Windows <sup>®</sup> 7: 1 GB eller mer (32-bit) eller 2 GB eller<br>Windows <sup>®</sup> 8: 1 GB eller mer (32-bit) eller 2 GB eller |                      | Windows Vista <sup>®</sup> : 512 MB eller mer<br>Windows <sup>®</sup> 7: 1 GB eller mer (32-bit) eller 2 GB eller mer (64-bit)<br>Windows <sup>®</sup> 8: 1 GB eller mer (32-bit) eller 2 GB eller mer (64-bit) |  |
|                                                                                                    | Macintosh            | Mac OS X v10.6.8: 1 GB eller mer<br>OS X v10.7.x: 2 GB eller mer<br>OS X v10.8.x: 2 GB eller mer                                                                                                    |  |
| Skärm                                                                                                    | Windows <sup>®</sup> | SVGA, high colour eller högre upplösning på grafikkortet                                                                                                    |  |
|                                                                                                    | Macintosh            | 256 färger eller mer                                                                                                    |  |
| Annat                                                                                                    |                      | CD-ROM-enhet                                                                                                    |  |

#### Installera programvaran och skrivardrivrutinen

Rutinen för att installera programvaran beror på datorns operativsystem. Du kan hämta den senaste drivrutinen och programvaran på Brother Solutions Center webbplats:

#### http://solutions.brother.com

Se bruksanvisningen för mer information om hur du uppdaterar programmet. P-touchnamnen på följande skärmar kan skilja sig från namnet på P-touch som du har köpt.

- Anslut INTE P-touch till datorn förrän du anvisas att göra det.
- Använd INTE en USB-hubb.

#### ■ För Windows<sup>®</sup>

- Installationsrutinen beror på datorns operativsystem. Windows<sup>®</sup> 7 visas som ett exempel.
- Om du använder Windows<sup>®</sup> 8, använder du Adobe<sup>®</sup> Reader<sup>®</sup> för att öppna PDFmanualerna på cd-skivan.

Om Adobe<sup>®</sup> Reader<sup>®</sup> är installerad men inte kan öppna filerna kan du ändra filändelsen ".pdf" till att öppnas med "Adobe<sup>®</sup> Reader<sup>®</sup>" från kontrollpanelen innan du använder cd-skivan.

#### **1** Sätt i installationsskivan i cd-läsaren.

Välj ditt språk om skärmen för språkval visas.

- För Windows Vista<sup>®</sup> / Windows<sup>®</sup> 7:
- Om installationsprogrammet inte startar automatiskt, ta fram innehållet på cd-skivan och dubbelklicka på [start.exe].

#### • För Windows<sup>®</sup> 8: Om installationsprogrammet inte startar automatiskt, klicka på [Kör start.exe] i skärmen [Start], eller ta fram innehållet på cd-skivan och dubbelklicka på [start.exe].

2 Klicka på [Standardinstallation].

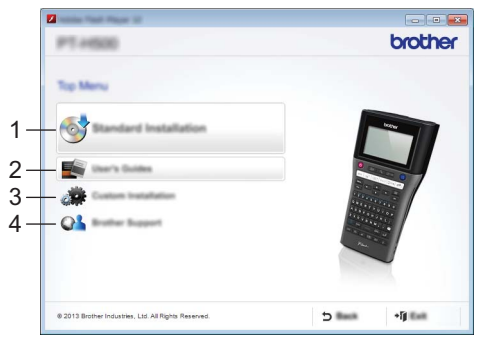

#### 1. Standardinstallation

Installerar P-touch Editor, skrivardrivrutinen, P-touch Update Software samt bruksanvisningen.

#### 2. Bruksanvisning

Visar och installerar bruksanvisningen.

#### 3. Anpassad installation

Ger möjlighet att välja och installera P-touch Editor, skrivardrivrutinen, P-touch Update Software var för sig.

#### 4. Brother Support

Visar webbplatsen för support (Brother Solutions Center).

- 3 Följ instruktionerna på skärmen för att utföra installationen.
- P-touch Update Software kan användas för att kontrollera om det finns uppdateringar. Om [Vill du använda P-touch Update Software för att uppdatera programmet till den senaste versionen? (Datorn måste vara ansluten till Internet.)] visas, klicka på [Ja] eller [Nej].

Om du vill kontrollera om det finns nya versioner av programvaran och uppdatera dem klickar du på [Ja] och går därefter till steg 5.

Om du inte vill kontrollera och det finns nya versioner av programvaran eller uppdatera dem, klickar du på [Nej] och går därefter till steg 6.

Om du klickar på [Nej] här kan du köra P-touch Update Software vid ett annat tillfälle för att se om det finns uppdateringar och uppdatera dem. Dubbelklicka på P-touch Update Software på skrivbordet. (Datorn måste vara ansluten till Internet.)

**5** Programmet P-touch Update Software startar.

Om ett program visas under [Fillista] finns det en ny version av programmet. Om kryssrutan är ikryssad och du har klickat på [Installera] kan programmet installeras. Vänta tills meddelandet visas att installationen är klar. Om inget program visas under [Fillista] har du den senaste versionen av programmen. Ingenting behöver uppdateras. Klicka på [Stäng].

| P-touch Update : | Software                                                 |                                                                                                    |                                             |
|------------------|----------------------------------------------------------|----------------------------------------------------------------------------------------------------|---------------------------------------------|
| (in )out (in)    |                                                          |                                                                                                    |                                             |
| 6                | added complex of<br>a holdfold<br>The desired lines, and | Press and add                                                                                                 | Name Adv                                    |
| (market)         | XX - XXXX                                                |                                                                                                    | •                                           |
| (manufacture)    | Ingen Lonies Term                                        | 6                                                                                                    | -                                           |
| (Selat)          |                                                          |                                                                                                    | phat at                                     |
| 100              |                                                          | 100.000                                                                                                    | im 🔺                                        |
| <                | **                                                       | 8.6.122                                                                                                    | ~                                           |
|                  |                                                          | Company Company<br>at 2 dated in the o<br>at 2 dated in the o<br>at 2 dated in the of<br>at 2 dated in the of | t ter fa anali<br>t<br>ratific:<br>ratigit: |
|                  | . 🕈 🗉                                                    | endi                                                                                                    | iles.                                       |

6 När skärmen för registrering online visas trycker du på [OK] eller [Avbryt]. Om du klicka på [OK] kommer du till online registreringssidan innan installationen är klar (rekommenderas). Om du klickat på [Avbryt] fortsätter installationen.

7

Klicka på [Avsluta]. Installationen är klar.

Klicka på [Starta om] när du blir ombedd att starta om datorn.

#### För Macintosh

1 Starta Macintosh och ladda ner skrivardrivrutinen, program och manualer från Brother Solutions Center (<u>http://solutions.brother.com</u>).

Macintosh-användare kan nå denna URL direkt genom att klicka på ikonen 💸 som finns på cd-skivan.

#### Avinstallera skrivardrivrutinen

#### För Windows Vista<sup>®</sup>

2

- **1** Om P-touch är ansluten till datorn och är på, håller du (<sup>1</sup>) (Power) nertryckt för att stänga av den.
  - Klicka på 🗛 [Kontrollpanelen] [Maskinvara och ljud] [Skrivare].
- 3 Välj [Brother XX-XXXX] och klicka på [Ta bort denna skrivare], eller högerklicka på ikonen och klicka på [Radera].
- **4** Högerklicka i fönstret [Skrivare] och klicka sedan på [Kör som administratör] [Serveregenskaper...].

Om bekräftelse av auktorisering visas klickar du på [Fortsätt]. Om fönstret [Kontroll av användarkonto] visas, skriv i lösenordet och klicka sedan på [OK]. Fönstret [Egenskaper för skrivarserver] visas.

- 5 Klicka på fliken [Drivrutiner], välj [Brother XX-XXXX] och klicka sedan på [Ta bort...].
- 6 Välj [Ta bort drivrutinen och drivrutinspaketet] och klicka sedan på [OK].
- 7 Stäng fönstret [Egenskaper för skrivarserver]. Skrivardrivrutinen har avinstallerats.

#### ■ För Windows<sup>®</sup> 7

- **1** Om P-touch är ansluten till datorn och är på, håller du (<sup>1</sup>) (Power) nertryckt för att stänga av den.
- 2 Klicka på 🔗 [Enheter och skrivare].
- 3 Välj [Brother XX-XXXX] och klicka på [Ta bort enhet], eller högerklicka på ikonen och klicka på [Ta bort enhet]. Om ett meddelande om Kontroll av användarkonto visas skriver du in lösenordet

och klickar sedan på [Ja].

- 4 Välj [Fax] eller [Microsoft XPS Document Writer] i fönstret [Enheter och skrivare] och klicka sedan på [Egenskaper för skrivarserver] som nu visas i menyfältet.
- 5 Klicka på fliken [Drivrutiner] och klicka sedan på [Ändra drivrutinsinställningar]. Om ett meddelande om Kontroll av användarkonto visas skriver du in lösenordet och klickar sedan på [Ja]. Välj [Brother XX-XXXX] och klicka sedan på [Ta bort...].
- **6** Välj [Ta bort drivrutinen och drivrutinspaketet] och klicka sedan på [OK]. Följ instruktionerna på skärmen.
- **7** Stäng fönstret [Egenskaper för skrivarserver]. Skrivardrivrutinen har avinstallerats.

#### För Windows<sup>®</sup> 8

- **1** Om P-touch är ansluten till datorn och är på, håller du 🖰 (Power) nertryckt för att stänga av den.
- 2 Klicka på [Kontrollpanelen] i skärmen [Appar] [Maskinvara och ljud] [Enheter och skrivare].
- Välj [Brother XX-XXXX] och klicka på [Ta bort enhet], eller högerklicka på ikonen och klicka på [Ta bort enhet].
   Om ett meddelande om Kontroll av användarkonto visas skriver du in lösenordet och klickar sedan på [Ja].
- **4** Välj [Fax] eller [Microsoft XPS Document Writer] i fönstret [Enheter och skrivare] och klicka sedan på [Egenskaper för skrivarserver] som nu visas i menyfältet.
- 5 Klicka på fliken [Drivrutiner] och klicka sedan på [Ändra drivrutinsinställningar]. Om ett meddelande om Kontroll av användarkonto visas skriver du in lösenordet och klickar sedan på [Ja]. Välj [Brother XX-XXXX] och klicka sedan på [Ta bort...].
- 6 Välj [Ta bort drivrutinen och drivrutinspaketet] och klicka sedan på [OK]. Följ instruktionerna på skärmen.
- **7** Stäng fönstret [Egenskaper för skrivarserver]. Skrivardrivrutinen har avinstallerats.

#### ■ För Mac OS X v10.6.8 - OS X v10.8.x

1 Stäng av P-touch.

**2** Klicka på [Apple menu] - [Systeminställningar] och klicka på [Skrivare och fax] (Mac OS X v10.6.8) / [Skrivare och skannrar] (OS X v10.7.x / OS X v10.8.x).

3 Välj [Brother XX-XXXX] och klicka på [-].

4 Stäng fönstret [Skrivare och fax] (Mac OS X v10.6.8) / [Skrivare och skannrar] (OS X v10.7.x / OS X v10.8.x). Skrivardrivrutinen har avinstallerats.

#### Avinstallera programvaran

Utför detta om du inte längre vill ha kvar programmet installerat eller om du måste utföra en ominstallation.

För att avinstallera följer du de normala stegen för ditt operativsystem.

## **brother**®

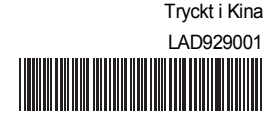